#### คู่มือการใช้งานโปรแกรมบันทึกผลการเรียน ภาคต้น ปีการศึกษา 2561

Thai

เข้าระบบ คุณยังไม่ได้เข้าระบบ

- 1. เข้าสู่เว็บไซค์โรงเรียน <u>www.kus.ku.ac.th</u>
- 2. เข้าไปที่ลิ้ง
- 3. จะปรากฏหน้าต่างนี้

โรงเรียนสาธิตแห่งมหาวิทยาลัยเกษตรศาสตร์ ศูนย์วิจัยและพัฒนาการศึกษา หลรetsart university laboratory school center for educational research and development

| ป้อนชื่อผู้ | ใช้และรหัสผ่านเพื่อเข้าระบบ |   |                  |
|-------------|-----------------------------|---|------------------|
| ชื่อผู้ใช้  |                             |   | จำชื่อผู้ใช้     |
| รหัสฝาน     |                             | 0 | จำรหัสผ่าน       |
|             | ลีมรหัสผ่าน ?               |   | เข้าใช้อัตโนมัติ |

4. ทำการเข้าสู่ระบบการบันทึกคะแนน

\*\*\* ชื่อผู้ใช้ ใช้รหัสบัตรประชาชนของผู้ใช้งาน \*\*\*

\*\*\* รหัสผ่านในการ Login ครั้งแรก ใช้เลขท้ายบัตรประชาชน 6 หลัก เช่น รหัสบัตรประชาชน 1234567891011 เลข 6 หลัก คือ 891011 ซึ่งรหัสผ่านสามารถทำการเปลี่ยนได้เองในภายหลังจากการเข้าใช้งาน \*\*\*

| โรงเรียนสาธิตแห่งมหาวิทยา<br>KASETSART UNIVERSITY LABORATORY SC    | ลัยเกษตรศาสตร์ ศูนย์วิจัยและท่<br>HOOL CENTER FOR EDUCATIONAL RESEARCI | พัฒนาการศึกษา<br>H AND DEVELOPMENT | Thai | เข้าระบบ (3)<br>ดุณยังไม่ได้เข้าระบบ |
|--------------------------------------------------------------------|------------------------------------------------------------------------|------------------------------------|------|--------------------------------------|
| เขาระบบ ป้อนชื่อผู้ใช้และรหัสผ่านเพื่อเข้าระบบ ชื่อผู้ใช้ 37201011 | 🔲 สำสัญนใช้                                                            |                                    |      |                                      |
| รหัสฝาน                                                            | <ul> <li>จำรหัสผ่าน</li> <li>จะรู้ใจระฉู้บารต</li> </ul>               |                                    |      |                                      |
| <u>ลืมรหัสผ่าน ?</u>                                               | 🗌 เข้าใช้อัตโนมัติ                                                     |                                    |      |                                      |

5. เมื่อทำการ Login เรียบร้อยแล้ว จะปรากฏหน้าต่างนี้

| 🛞 สาธิตแห่งมหาวิทยาลัยเกษตรศาสตร์ ศูนย์วิจัยและพ                                                    | เฒนาการศึกษา<br>โดมนาการศึกษา                                    |
|----------------------------------------------------------------------------------------------------|------------------------------------------------------------------|
| ▶ โรงเรียน ▶ งานวัดผล ▶ ผลการเรียน ▶ สารสนเทศ ▶ รายงาน                                              |                                                                  |
| ข้อมูลโรงเรียน                                                                                      | ***ตรวจสอบ / ปีการศึกษา / ภาคการศึกษา / ระดับชั้น *** ชี่อผู้ไข้ |
|                                                                                                    |                                                                  |
| ปีการศึกษาปัจจุบัน 2559 ภาคเรียนปัจจุบัน 1<br>ขึ้น ม.1                                              | ***สำคัญมาก***<br>ถ้าผู้ใช้ไม่ตรวจสอบข้อมูลส่วนนี้ จะไม่สามารถ   |
| บันทึกผลการเรียน ๔ ประกาศผลการเรียนทุกขั้น<br>ปัดการบันทึกผลการเรียนชั้น ม. ประกาศผลการเรียนชั้น ม. | มองเหนรายวชาทจะบินทกคะแนน ได้                                    |
| สอบแก้ตัว                                                                                           |                                                                  |
| <b>ผู้บันทึก</b> อาจารย์สงกรานต์ สว่างศรี <b>เวลาที่บันทึก</b> 23 มิ.ย. 59 15:41                    |                                                                  |

# \*\*\* ให้ผู้ใช้งานตรวจสอบชื่อผู้ใช้งาน ปีการศึกษา ภาคการศึกษา และเลือกระดับชั้นที่จะทำการบันทึกคะแนน\*\*\*

6. เมื่อต้องการบันทึกคะแนนให้ไปที่แถบเมนู งานวัดผล แล้วเลือก บันทึกผลการเรียน ดังรูป

| Ð                                                                                                    | สาธิตแห่งมหาวิทยาลัยเกเ                                                                                                    | ษตรศาสตร์ ศูนเ          | บ์วิจัยและท่     | งัฒนาการศึกษา | ี่ปัจจุบัน ปี 2559 ▼ / 1 | . ▼ ชั้น ป.2 ▼ | Thai<br>Log in : a | ออกจากระบบ 🔊 🏵<br>มาจารย์วรรณกา จูงจิตรตำรงค์ |
|----------------------------------------------------------------------------------------------------|----------------------------------------------------------------------------------------------------|-------------------------|------------------|---------------|--------------------------|----------------|--------------------|-----------------------------------------------|
| ) โรงเรียน<br>ข้อมูลโ<br>ข้อมูลโ<br>ข้อมูลโ<br>ข้อมูลโ<br>ข้อมูลโ<br>ข้อมูลโ<br>ข้อมูลโ<br>ข้อมูลโ<br>ข้อมูลโ<br>ข้อมูลโ<br>ข้อมูลโ<br>ข้อมูลโ<br>ข้อมูลโ<br>ข้อมูลโ | <ul> <li>งานวัดผล</li> <li>งานวัดผล</li> <li>หแนนเต็มรายวิชา</li> <li>คะแนนเต็มรายวิชา</li> <li>พี่มันทึกผลการเรียน</li> <li>ไปนทึกผลการเรียน</li> <li>ปันทึกคุณลักษณะอันพียประสงค์</li> <li>พี่มหึก คุณลักษณะอันพียประสงค์</li> <li>พี่มหึก กรอ่าน ลิตวิเคราะห์ และเขียน</li> <li>พันทึก กรจาดเรียน</li> </ul> | ▶ รายงาน                | -                |               |                          |                |                    |                                               |
|                                                                                                    | ⊞ บันทึก 0 ร มส                                                                                                    |                         |                  |               |                          |                |                    |                                               |
|                                                                                                    | ปีการศึกษาปัจจุบัน 2559                                                                                                    | ภาคเรียนปัจจุบัน        | 1                |               |                          |                |                    |                                               |
|                                                                                                    | ชั้นม.1                                                                                                    |                         |                  |               |                          |                |                    |                                               |
|                                                                                                    | บันทึกผลการเรียน 🕑                                                                                                    | ประกาศผลการเรียนทุกชั้น |                  |               |                          |                |                    |                                               |
| ปิดการบันเ                                                                                                    | ใกผลการเรียนชั้น ม.                                                                                                    | ประกาศผลการเรียนชั้น ม. |                  |               |                          |                |                    |                                               |
|                                                                                                    | สอบแก้ตัว 📃                                                                                                    |                         |                  |               |                          |                |                    |                                               |
|                                                                                                    | <b>ผู้บันทีก</b> อาจารย์สงกรานต์ สว่างศรี                                                                                                    | เวลาที่บันทีก           | 23 A.u. 59 15:41 |               |                          |                |                    |                                               |

# จะปรากฏหน้าต่างนี้ขึ้นมา

| 🚳 สาธิตแห่งมหาวิทย                       | ยาลัยเก  | ษตรศา          | สตร์ ศู      | นย์วิ       | จัยและข          | งัฒนาก       | ารศึก         | ษา    | ป้  | งจุบัน | ปี 255 | 9 ▼ / : | 1 ▼ ชั้น | J.2 <b>T</b> | Thai 🔻 ອອກຈາກສະບບ 🕑 🥸<br>Log in : ອາຈາຮຍົວຮະຄະກາ ຈູເຈີຫຮດຳຮາຄ໌ |
|------------------------------------------|----------|----------------|--------------|-------------|------------------|--------------|---------------|-------|-----|--------|--------|---------|----------|--------------|----------------------------------------------------------------|
| 🔸 โรงเรียน 🔸 งานวัดผล 🔶 ผลการเรียน 🚽     | สารสนเทศ | ▶ รายงาน       |              |             |                  |              |               |       |     |        |        |         |          |              |                                                                |
| บันทึกผลการเรียน                         |          |                |              |             |                  |              |               |       |     |        |        |         |          |              |                                                                |
| <b>ค้นหาจาก</b> เลขประจำตัว ชื่อ นามสกุล |          |                |              |             |                  | Σ            | J) (7         | )     |     |        |        |         |          |              |                                                                |
| รายวิชา                                  | ¥        |                |              |             |                  |              |               |       |     |        |        |         |          |              |                                                                |
| กลุ่ม                                    | P        | age นี้ใช้ระบา | บบันทึกอัตโน | เมัติ ไม่ต่ | ้องคลิกปุ่ม Sa   | ve           |               |       |     |        |        |         |          |              |                                                                |
| 0 0                                      |          |                |              |             |                  |              | 44 4 0        | )     | ของ | 0 > 0  | 0 -    | ายการ   | 10       | / หน้า       |                                                                |
|                                          |          | ครั้งที่ 1     |              |             |                  | ครั้งที่ 2   | 2             |       |     |        |        |         |          |              |                                                                |
| ห้อง เลขที่ เลขประจำตัว ชื่อ-นามสกุล     |          | <br>พฤติกรรม   | หลังเรียน    | 🗍<br>รวม 1  | <br>ระหว่างเรียน | <br>พฤติกรรม | <br>หลังเรียน | ธาม 2 | รวม | ปกติ   | Grade  | แก้ตัว  | ฤดูร้อน  | <br>หมายเหตุ |                                                                |
|                                          | 30       | 5              | 15           | 50          | 30               | 5            | 15            | 50    |     |        |        |         |          |              |                                                                |

# 7. ให้ผู้ใช้งานเลือกรายวิชาและกลุ่ม (ห้อง/แผนการเรียน) ที่ต้องการบันทึกคะแนน ดังรูป

| 🛞 สาธิตแห่งมหาวิทย                                                                    | ยาลัยเก          | ษตรศาส         | สตร์ ศู       | นย์วิ        | จัยและเ          | งัฒนาก       | าารศึกษา        | ปัจ   | <b>งจุบัน</b>  | 1 255    | 9 🔻 / : | 1 🔻 ชั้น | ป.2 ▼    | Thai<br>Log | ▼<br>in : อาจารย์า | <u>ออกจากระบบ</u><br>วรรณกา จูงจิตรเ | ) (1)<br>กำรงค์    |
|---------------------------------------------------------------------------------------|------------------|----------------|---------------|--------------|------------------|--------------|-----------------|-------|----------------|----------|---------|----------|----------|-------------|--------------------|--------------------------------------|--------------------|
| → โรงเรียน → งานวัดผล → ผลการเรียน                                                    | สารสนเทศ         | ▶ รายงาน       |               |              |                  |              |                 |       |                |          |         |          |          |             |                    |                                      |                    |
| บ้นทึกผลการเรียน                                                                      |                  |                |               |              |                  |              |                 |       |                |          |         |          |          |             |                    |                                      |                    |
| <b>ศันหาจาก</b> เลขประจำตัว ชื่อ นามสกุล                                              |                  |                |               |              |                  | Σ            | <b>i</b> ?      |       |                |          |         |          |          |             |                    |                                      |                    |
| รายวิจา<br>** โปรดเลือก **<br>** โปรดเลือก **<br>กลุ่ม<br>ง12121 เหล่โนโลมีสารสนเทศ 2 | •<br>2 1J.2      | age นี้ใช้ระบา | บบันทึกอัตโน  | มัติ ไม่ต่   | ้องคลิกปุ่ม Sa   | ve           |                 |       |                |          |         |          |          |             |                    |                                      |                    |
| 606                                                                                   |                  |                |               |              |                  |              | 44 4 0          | ของ   |                | <u>ا</u> | ายการ   | 10       | / หน้า   |             |                    |                                      |                    |
|                                                                                       |                  | ครั้งที่ 1     |               |              |                  | ครั้งที่ 2   | 2               | _     | 100            | Crede    |         |          |          |             |                    |                                      |                    |
| ห้อง เลขที่ เลขประจำตัว ชื่อ-นามสกุล                                                  |                  | <br>พฤติกรรม   | <br>หลังเรียน | โมนายาม<br>1 |                  | <br>พฤติกรรม | พลังเรียน รวม 2 | 100   | บกต            | Grade    | แก้ตัว  | ฤดูร้อน  | หมายเหตุ |             |                    |                                      |                    |
|                                                                                       |                  | 1              |               |              |                  |              |                 |       |                |          |         |          |          | 1           |                    |                                      |                    |
| 🛞 สาธิตแห่งมหาวิทย                                                                    | ยาลัยเก          | ษตรศาล         | สตร์ ศู       | นย์วิจ       | จัยและเ          | งัฒนาก       | าารศึกษา        | ป้    | <b>เจุบั</b> น | 1 255    | 9 🔻 / 1 | เ ▼ ชั้น | ป.2 🔻    | Thai<br>Log | ▼                  | ออกจากระบบ<br>วรรณภา จูงจิตรเ        | <b>ง</b><br>กำรงค์ |
| ▶โรงเรียน ▶งานวัดผล ▶ผลการเรียน                                                       | ▶ สารสนเทศ       | ▶ รายงาน       |               |              |                  |              |                 |       |                |          |         |          |          |             |                    |                                      |                    |
| บ้นทึกผลการเรียน                                                                      |                  |                |               |              |                  |              |                 |       |                |          |         |          |          |             |                    |                                      |                    |
| <b>ค้นหาจาก</b> เลขประจำตัว ชื่อ นามสกุล                                              |                  |                |               |              |                  | Σ            | <u> </u>        |       |                |          |         |          |          |             |                    |                                      |                    |
| ราย <mark>ริษา</mark> ง12121 เทคโนโลยีสารสนเทศ 2                                      | 2 ป.2 ▼          |                |               |              |                  |              |                 |       |                |          |         |          |          |             |                    |                                      |                    |
| าลุ่ม ** โปรดเลือก ** ▼                                                               | P                | age นี้ใช้ระบเ | บบันทึกอัตโน  | มัติ ไม่ต่   | ้องคลิกปุ่ม Sa   | ve           |                 |       |                |          |         |          |          |             |                    |                                      |                    |
| 2                                                                                     |                  |                |               |              |                  |              | 44 4 0          | ของ ( |                | ) ๆ      | ายการ   | 10       | / หน้า   |             |                    |                                      |                    |
| 6                                                                                     |                  | ครั้งที่ 1     |               |              |                  | ครั้งที่ 2   | 2               |       |                |          | _       |          |          |             |                    |                                      |                    |
| ห้อง <mark>- เลยที่ เลยประจำตัว ชื่อ-เป็น</mark> ที่กุล                               | <br>ระหว่างเรียน | <br>พฤติกรรม   | <br>หลังเรียน | ธาม 1        | <br>ระหว่างเรียน | <br>พฤติกรรม | ทลังเรียน รวม 2 | รวม   | ปกติ           | Grade    | แก้ตัว  | ฤดูร้อน  | หมายเหตุ |             |                    |                                      |                    |
|                                                                                       |                  |                |               |              |                  |              |                 |       |                |          |         |          |          | 1           |                    |                                      |                    |

จากนั้นจะมีข้อมูลนักเรียน ปรากฏขึ้นมา ดังรูป

🕼 สาธิตแห่งมหาวิทยาลัยเกษตรศาสตร์ ศูนย์วิจัยและพัฒนาการศึกษา

ปัจจุบัน ปี 2559 ▼ / 1 ▼ ชั้น ป.2 ▼ Thai

🔸 โรงเรียน 🔶 งานวัดผล 🔶 ผลการเรียน 🌔 สารสนเทศ 🔶 รายงาน

| บันที่ | กผลกา  | ารเรียน           |                           |                 |                |                |        |              |            |           |             |          |        |       |           |            |                |
|--------|--------|-------------------|---------------------------|-----------------|----------------|----------------|--------|--------------|------------|-----------|-------------|----------|--------|-------|-----------|------------|----------------|
| ค้นหาจ | าก เลา | มประจำตัว ชื่อ นา | มส์กุล                    |                 |                |                |        | Σ'nĴ         | ?          |           |             |          |        |       |           |            |                |
| รายวิ  | ชา 🔢   | 2121 เทคโนโลยีเ   | สารสนเทศ 2 ป.2 ▼          |                 |                |                |        |              |            |           |             |          |        |       |           |            |                |
| ก      | ลุ่ม 2 | •                 | Pag                       | e นี้ใช้ระบบบัน | หีกอัตโนมัติ ไ | ม่ต้องคลิกบุ่ม | I Save |              |            |           |             |          |        |       |           |            |                |
|        | 1. 0%  | 16                |                           |                 |                |                |        |              |            |           | Tax La      | 1        | 9103 5 |       | 12 รายการ | 10         | /หน้า          |
|        |        |                   |                           |                 | ครั้งที่ 1     |                |        |              | ครั้งที่ 2 | 2 🗡       |             | <u> </u> |        | ×     |           |            | ,              |
| ห้อง   | เลขที่ | เลขประจำตัว       | ชื่อ-นามสกล               |                 |                |                |        |              |            |           |             | รวม      | ปกติ   | Grade | แก้ตัว    | <br>ฤดร้อน | แหต<br>แมายเหต |
|        |        |                   |                           | ระหว่างเรียน    | พฤติกรรม       | หลังเรียน      | รวม 1  | ระหว่างเรียน | พฤติกรรม   | หลังเรียน | รวม 2<br>50 |          |        |       |           |            |                |
|        |        |                   |                           | 30              | 5              | 15             | 50     | 30           | 5          | 15        | 50          |          |        |       |           |            |                |
| 2      | 1      | 1580113957        | เขมจิรา ปริญญาประเสริฐ    |                 |                |                |        |              |            |           |             |          |        |       |           |            |                |
| 2      | 2      | 1580113962        | จันทรรัตน์ ศิริวรรธนาภา   |                 |                |                |        |              |            |           |             |          |        |       |           |            |                |
| 2      | 3      | 1580113973        | ชญาน์นันท์ ทิพเวส         |                 |                |                |        |              |            |           |             |          |        |       |           |            |                |
| 2      | 4      | 1580113974        | ชญานกัส เรื่องพานิช       |                 |                |                |        |              |            |           |             |          |        |       |           |            |                |
| 2      | 5      | 1580113975        | ชญานิศ มณีกุล             |                 |                |                |        |              |            |           |             |          |        |       |           |            |                |
| 2      | 6      | 1580113989        | ชาญยุทธ์ อนันตประยูร      |                 |                |                |        |              |            |           |             |          |        |       |           |            |                |
| 2      | 7      | 1580114001        | ณรดา ธรรมานุธรรม          |                 |                |                |        |              |            |           |             |          |        |       |           |            |                |
| 2      | 8      | 1580114003        | ณัฏฐกรณ์ มงคลชัยพฤกษ์     |                 |                |                |        |              |            |           |             |          |        |       |           |            |                |
| 2      | 9      | 1580114010        | ณ้ฐชานันท์ อมรศิริวัฒนกุล |                 |                |                |        |              |            |           |             |          |        |       |           |            |                |
| 2      | 10     | 1580114024        | ทฐอร กนกปกาวาณิชย์        |                 |                |                |        |              |            |           |             |          |        |       |           |            |                |

### \*\*ข้อสังเกต จะมีรายชื่อนักเรียนปรากฏไม่ครบ ให้ผู้ใช้งานคลิกที่ลูกศรเพื่อเลื่อนดูรายชื่อนักเรียนเพื่อทำการบันทึกคะแนนในหน้าถัดไป\*\*

| F                | ) สาธิ           | รัตแห่งมหาวิ                                                                                   | ทยาลัยเกษตรศาส                                                              | ัตร์ ศูนย์วิ                           | จัยและพัด                                       | มนาการ                                 | ศึกษา                                   | บ้                                 | ไจจุบัน ปี 2                                                                           | 561 • /                            | 1 • ň | เป.5 ▼ A                             |                                  | Thai  | .og in : 9 | ▼ <u>ออก</u><br>98 นางสา | <u>จากระบบ</u><br>เวนัฐพร ศ <sup>ะ</sup> | <b>อ</b> 🕑<br>ร่จันทร์ |
|------------------|------------------|------------------------------------------------------------------------------------------------|-----------------------------------------------------------------------------|----------------------------------------|-------------------------------------------------|----------------------------------------|-----------------------------------------|------------------------------------|----------------------------------------------------------------------------------------|------------------------------------|-------|--------------------------------------|----------------------------------|-------|------------|--------------------------|------------------------------------------|------------------------|
| 🕨 โรงเรี         | รี่ยน 🔸          | นักเรียน 🕨 ครู                                                                                 | 🔸 งานทะเบียน 🔶 งานวัดเ                                                      | งล 🔶 ผลการเรื่                         | รียน 🔶 สารส                                     | ่นเทศ 🔶 ร                              | ายงาน AD                                | MIN                                |                                                                                        |                                    |       |                                      |                                  |       |            |                          |                                          |                        |
| บัน              | ทึก ผล           | การเรียน                                                                                       |                                                                             |                                        |                                                 |                                        |                                         |                                    |                                                                                        |                                    |       |                                      |                                  |       |            |                          |                                          |                        |
| ค้นหา            | <b>จาก</b> รห    | หัสนักเรียน ชื่อ นา                                                                            | มสกุล                                                                       |                                        |                                                 |                                        |                                         |                                    | ໂປ                                                                                     | ) ?                                |       |                                      |                                  |       |            |                          |                                          |                        |
| ราย              | วิชา 🚺           | 13121 เทคโนโลยี                                                                                | สารสนเทศ 3 ป.3                                                              | ۲                                      |                                                 |                                        |                                         |                                    |                                                                                        |                                    |       |                                      |                                  |       |            |                          |                                          |                        |
|                  | กลุ่ม 2          | 2 •                                                                                            |                                                                             | Pag                                    | je นี้ใช้ระบบเ                                  | บันทึกอัตโนม้                          | ติ ไม่ต้องคลิเ                          | กปุ่ม Save                         |                                                                                        |                                    |       |                                      |                                  |       |            |                          |                                          |                        |
|                  |                  | 16                                                                                             |                                                                             |                                        |                                                 |                                        |                                         |                                    |                                                                                        |                                    | -     | 44 4 1                               | ขอ                               | 4 > > | > 39       | รายการ                   | 10                                       | / หน้า                 |
|                  |                  |                                                                                                |                                                                             |                                        | ครั้งที่                                        | 3                                      |                                         | <b>K</b>                           | ครั้งที่                                                                               | 4                                  |       |                                      |                                  |       |            |                          |                                          |                        |
| ห้อ              | ง เลขที่         | ี่ รหัสนักเรียน                                                                                | ชื่อ-นามสกุล                                                                |                                        | พฤติกรรม                                        | สอบ/งาน                                | 571 J                                   | ระหว่างเรียน                       |                                                                                        |                                    |       | รวม                                  | %                                | ปกติ  | Grade      | แก้ตัว                   | ฤดูร้อน                                  | หมายเหตุ               |
|                  |                  |                                                                                                |                                                                             |                                        |                                                 |                                        | 11110                                   |                                    | พฤตกรรม                                                                                | สอบ/งาน                            | 311 4 |                                      |                                  |       |            |                          |                                          |                        |
|                  |                  |                                                                                                |                                                                             | 70                                     | 10                                              | 20                                     | 100                                     | 70                                 | พฤตกรรม<br>10                                                                          | สอบ/งาน<br>20                      | 100   |                                      |                                  |       |            |                          |                                          |                        |
| 2                | 1                | 1590114243                                                                                     | กรภัทร วงศ์จงใจหาญ                                                          | <b>70</b><br>66.00                     | <b>10</b><br>10.00                              | <b>20</b><br>20.00                     | <b>100</b><br>96.00                     | <b>70</b>                          | <b>10</b><br>0.00                                                                      | <b>20</b>                          | 100   | 287.00                               | 71.75                            |       |            |                          |                                          |                        |
| 2                | 1                | 1590114243<br>1590114244                                                                       | กรภัทร วงศ์จงใจหาญ<br>กรวิชญ์ วงษ์ภักดี                                     | 70<br>66.00<br>55.00                   | <b>10</b><br>10.00<br>7.00                      | <b>20</b><br>20.00<br>15.00            | <b>100</b><br>96.00<br>77.00            | 70<br>0.00<br>0.00                 | 10           0.00           0.00                                                       | 20<br>0.00<br>0.00                 | 100   | 287.00<br>222.00                     | 71.75<br>55.50                   |       |            |                          |                                          |                        |
| 2<br>2<br>2      | 1<br>2<br>3      | 1590114243<br>1590114244<br>1590114277                                                         | กรภัทร วงศ์จงใจหาญ<br>กรวิชญ์ วงษ์ภักดี<br>ชวกร ชาตะวะสุ                    | 70<br>66.00<br>55.00<br>63.00          | 10<br>10.00<br>7.00<br>8.00                     | 20<br>20.00<br>15.00<br>18.00          | <b>100</b><br>96.00<br>77.00<br>89.00   | 70<br>0.00<br>0.00<br>0.00         | 10           0.00           0.00           0.00                                        | 20<br>0.00<br>0.00<br>0.00         | 100   | 287.00<br>222.00<br>274.00           | 71.75<br>55.50<br>68.50          |       |            |                          |                                          |                        |
| 2<br>2<br>2<br>2 | 1<br>2<br>3<br>4 | 1590114243           1590114244           1590114244           1590114277           1590114274 | กรกัทร วงศ์จงใจหาญ<br>กรวิชญ์ วงษ์กักดี<br>ชวกร ชาตะวะสุ<br>ชวี พิทักษ์ธรรม | 70<br>66.00<br>55.00<br>63.00<br>54.00 | 10       10.00       7.00       8.00       6.00 | 20<br>20.00<br>15.00<br>18.00<br>15.00 | 100<br>96.00<br>77.00<br>89.00<br>75.00 | 70<br>0.00<br>0.00<br>0.00<br>0.00 | 10           0.00         0.00           0.00         0.00           0.00         0.00 | 20<br>0.00<br>0.00<br>0.00<br>0.00 | 100   | 287.00<br>222.00<br>274.00<br>218.00 | 71.75<br>55.50<br>68.50<br>54.50 |       |            |                          |                                          |                        |

#### <u>\*\*เมนูหัวข้อด้านบน สามารถคลิกเพื่อจัดเรียงตามความต้องการของอาจารย์ได้ เช่น ต้องการให้เรียงตาม ห้อง , ชื่อ-สกุล ,ฯลฯ \*\*</u>

### 8. เมื่อต้องการบันทึกคะแนน ที่คลิกที่ปุ่ม 💌 เพื่อเลือก<u>เปิดช่องที่ต้องการบันทึกคะแนน ถ้าไม่คลิกเปิดช่อง จะไม่สามารถ</u> บันทึกคะแนนได้

|          |        |                  |                           | **โปร              | แกรมเ์         | ไ้บันท <b>ึ</b> | กข้อมู      | มูลอัตโเ           | มมัติ ไม | ม่ต้องเ         | าลิกเ | ี่ปุ่ม s  | ave*       | *            |            |            |                             |
|----------|--------|------------------|---------------------------|--------------------|----------------|-----------------|-------------|--------------------|----------|-----------------|-------|-----------|------------|--------------|------------|------------|-----------------------------|
| I        | ্ট র   | าธิตแห่งม        | เหาวิทยาลัยเกษ            | ตรศาสต             | าร์ ศูนย์      | วิจัยแส         | าะพัฒ       | นาการไ             | ศึกษา    | ปัจจุบั         | ันปี2 | 559 🔻 / 1 | . ▼ ชั้น ป | l.2 <b>T</b> | Thai<br>Lo | g in : סוק | ▼ ออกจากระ<br>กรย์วรรณกา จู |
| > โรงเรี | ยน 🔸   | งานวัดผล 🔶 ผส    | หการเรียน 🔶 สารสนเทศ 🔶    | รายงาน             |                |                 |             |                    |          |                 |       |           |            |              |            |            |                             |
| บันท์    | ์กผลก  | ารเรียน          |                           |                    |                |                 |             |                    |          |                 |       |           |            |              |            |            |                             |
| ค้นหาจ   | าก เล  | ขประจำตัว ชื่อ น | ามสกุล                    |                    |                |                 |             | ∑ ไม               | ?        |                 |       |           |            |              |            |            |                             |
| รายวิ    | ชา [ง] | .2121 เทคโนโลยี  | สารสนเทศ 2 ป.2 ▼          |                    |                |                 |             |                    |          |                 |       |           |            |              |            |            |                             |
| f        | ลุ่ม 2 |                  | Pag                       | e นี้ใช้ระบบบัน    | หีกอัตโนมัติ ไ | ม่ต้องคลิกปุ    | и Save      |                    |          |                 |       |           |            |              |            |            |                             |
|          | 1 03   | 16               |                           |                    |                |                 |             |                    |          |                 | 122   | 1         | ของ 5      | 4            | 2 รายการ   | 10         | /หน้า                       |
|          |        |                  |                           |                    | ครั้งที่       | 1               |             |                    | ครั้งที่ | 2               |       | -         |            |              | 2 1101111  |            | ,                           |
| ห้อง     | เลขที่ | เลขประจำตัว      | ชื่อ-นามสกล               |                    |                |                 |             |                    |          |                 |       | รวม       | ปกติ       | Grade        | <br>แก้ตัว | <br>ฤดร้อน |                             |
|          |        |                  |                           | ระหว่างเรียน<br>20 | พฤติกรรม       | หลังเรียน<br>15 | รวม 1<br>50 | ระหว่างเรียน<br>20 | พฤติกรรม | หลังเรียน<br>15 | รวม 2 |           |            |              |            | 10         |                             |
| 2        | 1      | 1580113957       | เขมจิรา ปริญญาประเสริฐ    | 29.00              | 5.00           | 10.00           | 44.00       | 30                 | 5        | 13              | 50    | 44.00     | 0          | 0            |            |            |                             |
| 2        | 2      | 1580113962       | จันทรรัตน์ ศิริวรรธนาภา   | 28.00              | 5.00           | 12.00           | 45.00       |                    |          |                 |       | 45.00     | 0          | 0            |            |            |                             |
| 2        | 3      | 1580113973       | ชญาน์นันท์ ทิพเวส         | 23.00              | 5.00           | 13.0(           | 41.00       |                    |          |                 |       | 41.00     | 0          | 0            |            |            |                             |
| 2        | 4      | 1580113974       | ชญานกัส เรื่องพานิช       | 26.00              | 5.00           | 15.00           | 46.00       |                    |          |                 |       | 46.00     | 0          | 0            |            |            |                             |
| 2        | 5      | 1580113975       | ชญานิศ มณีกุล             | 25.00              | 5.00           | 15.00           | 45.00       |                    |          |                 |       | 45.00     | 0          | 0            |            |            |                             |
| 2        | 6      | 1580113989       | ชาญยุทธ์ อนันตประยูร      | 24.00              | 5.00           | 15.00           | 44.00       |                    |          |                 |       | 44.00     | 0          | 0            |            |            |                             |
| 2        | 7      | 1580114001       | ณรดา ธรรมานุธรรม          | 26.00              | 5.00           | 12.00           | 43.00       |                    |          |                 |       | 43.00     | 0          | 0            |            |            |                             |
| 2        | 8      | 1580114003       | ณ้ฏฐกรณ์ มงคลชัยพฤกษ์     | 26.00              | 5.00           | 13.00           | 44.00       |                    |          |                 |       | 44.00     | 0          | 0            |            |            |                             |
| 2        | 9      | 1580114010       | ณ้ฐชานันท์ อมรศิริวัฒนกุล | 25.00              | 5.00           | 12.00           | 42.00       |                    |          |                 |       | 42.00     | 0          | 0            |            |            |                             |
| 2        | 10     | 1580114024       | ทฐอร กนกปกาวาณิชย์        | 22.00              | 5.00           | 12.00           | 39.00       |                    |          |                 |       | 39.00     | 0          | 0            |            |            | 3                           |

เมื่อบันทึกคะแนนเรียบร้อยแล้ว ผู้ใช้งานสามารถเลือกวิชาอื่นๆเพื่อบันทึกคะแนน โดยทำตามขั้นตอนที่ได้กล่าวมาข้างต้น

### 9. วิธีการออกจากระบบ ให้ทำการคลิกที่ปุ่ม ออกจากระบบ ดังรูป

| I        | ) ส     | าธิตแห่งม         | เหาวิทยาลัยเกษ            | ตรศาสต           | กร์ ศูนย์       | วิจัยแส       | าะพัฒ  | เนาการเ | ศึกษา    | ปัจจุบั | ันปี2 | 559 🔻 / 1 | ▼ ชั้น ป. | 2 🔻   | Thai<br>Lo | ig in : อาจ | <ul> <li>■</li> <li>ออกจาก</li> <li>ารย่วรรณภา</li> </ul> | ระบบ 🗢 🕚<br>จูมาตรดำรงค์ |
|----------|---------|-------------------|---------------------------|------------------|-----------------|---------------|--------|---------|----------|---------|-------|-----------|-----------|-------|------------|-------------|-----------------------------------------------------------|--------------------------|
| 🕨 โรงเรี | ยน 🔸    | งานวัดผล 🔶 ผล     | เการเรียน 🕨 สารสนเทศ 🕨    | รายงาน           |                 |               |        |         |          |         |       |           |           |       |            |             |                                                           |                          |
| บันเ     | ากผลก   | าารเรียน          |                           |                  |                 |               |        |         |          |         |       |           |           |       |            |             |                                                           |                          |
| ค้นหาะ   | ทก เล   | ขประจำตัว ชื่อ นา | ามสกุล                    |                  |                 |               |        | ັ> ໃນ ] | ?        |         |       |           |           |       |            |             |                                                           |                          |
| ราย      | งชา 🚺   | 12121 เทคโนโลยี   | สารสนเทศ 2 ป.2 ▼          |                  |                 |               |        |         |          |         |       |           |           |       |            |             |                                                           |                          |
| f        | เลุ่ม 2 | •                 | Pag                       | je นี้ใช้ระบบบัน | เทีกอัตโนมัติ ไ | ม่ต้องคลิกปุ่ | u Save |         |          |         |       |           |           |       |            |             |                                                           |                          |
|          |         | Yo                |                           |                  |                 |               |        |         |          |         | 44    | ∢ 1       | ของ 5     | >> 4  | 2 รายการ   | 10          | /หน้า                                                     |                          |
|          |         |                   |                           |                  | ครั้งที่        | 1             |        |         | ครั้งที่ | 2       |       |           |           |       |            |             |                                                           |                          |
| ห้อง     | เลขที   | เลขประจำตัว       | ชื่อ-นามสกุล              |                  | -               | <b>2</b>      | 1      |         |          |         |       | รวม       | ปกติ      | Grade | <br>แก้ตัว | ฤดูร้อน     | <br>หมายเหตุ                                              |                          |
|          |         |                   |                           | 30               | 5               | 15            | 50     | 30      | 5        | 15      | 50    |           |           |       |            |             |                                                           |                          |
| 2        | 1       | 1580113957        | เขมจิรา ปริญญาประเสริฐ    | 29               | 5               | 10            |        |         |          |         |       | 44.00     | 0         |       |            |             |                                                           |                          |
| 2        | 2       | 1580113962        | จันทรรัตน์ ศิริวรรธนากา   | 28               | 5               | 12            |        |         |          |         |       | 45.00     | 0         |       |            |             |                                                           |                          |
| 2        | 3       | 1580113973        | ชญาน์นันท์ ทิพเวส         | 23               | 5               | 13            |        |         |          |         |       | 41.00     | 0         |       |            |             |                                                           |                          |
| 2        | 4       | 1580113974        | ชญานกัส เรื่องพานิช       | 26               | 5               | 15            |        |         |          |         |       | 46.00     | 0         |       |            |             |                                                           |                          |
| 2        | 5       | 1580113975        | ชญานิศ มณีกุล             | 25               | 5               | 15            |        |         |          |         |       | 45.00     | 0         |       |            |             |                                                           |                          |
| 2        | 6       | 1580113989        | ซาญยุทธ์ อนันตประยูร      | 24               | 5               | 15            |        |         |          |         |       | 44.00     | 0         |       |            |             |                                                           |                          |
| 2        | 7       | 1580114001        | ณรดา ธรรมานุธรรม          | 26               | 5               | 12            |        |         |          |         |       | 43.00     | 0         |       |            |             |                                                           |                          |
| 2        | 8       | 1580114003        | ณ้ฏฐกรณ์ มงคลข้ยพฤกษ์     | 26               | 5               | 13            |        |         |          |         |       | 44.00     | 0         |       |            |             |                                                           |                          |
| 2        | 9       | 1580114010        | ณ้ฐชานันท์ อมรศิริวัฒนกุล | 25               | 5               | 12            |        |         |          |         |       | 42.00     | 0         |       |            |             |                                                           |                          |
| 2        | 10      | 1580114024        | ทฐอร กนกปภาวาณิชย์        | 22               | 5               | 12            |        |         |          |         |       | 39.00     | 0         |       |            |             |                                                           |                          |

โรงเรียนสาธิตแห่งมหาวิทยาลัยเกษตรศาสตร์ ศูนย์วิจัยและพัฒนาการศึกษา หลรetsart university laboratory school center for educational research and development

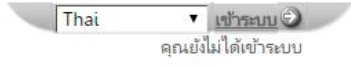

ออกจากระบบ คุณได้ออกจากระบบแล้ว

| ມດເລີດດາຫວ່າຍໂດນລະກາສະກັກສາມນ  |
|--------------------------------|
| ornarini na mosgari nico naooo |
| > mp.as                        |
|                                |

โปรดปิดบราวเซอร์เพื่อออกจากการใช้งาน

# <u>วิธีการเปลี่ยนรหัสผ่านด้วยตัวเอง</u>

1.หลังจาก Login เข้าใช้งานเรียบร้อยแล้ว การเปลี่ยนรหัสผ่านสามารถทำได้โดย คลิกที่ปุ่ม 🥨 ดังรูป

| 🛞 สาธิตแห่งมหาวิทยาลัยเกษตรศาสตร์ ศูนย์วิจัยและพัฒนาการศึกษา                     | ปัจจุบัน ปี 2559 ▼ / 1 ▼ ชั้น <b>ม.1 ▼</b> Thai | <ul> <li>ออกจากระบบ 🔊 🧐</li> <li>Log in : อาจารย์นงนุช นุชระปัน</li> </ul> |
|----------------------------------------------------------------------------------|-------------------------------------------------|----------------------------------------------------------------------------|
| ▶ โรงเรียน ▶ งานวัดผล ▶ ผลการเรียน ▶ สารสนเทศ ▶ รายงาน                           |                                                 |                                                                            |
| ข้อมูลโรงเรียน                                                                   |                                                 |                                                                            |
|                                                                                  |                                                 |                                                                            |
| ปีการศึกษาบัจจุบัน 2559 ภาคเรียนบัจจุบัน 1<br>ขั้น ม.1                           |                                                 |                                                                            |
| บันทึกผลการเรียน 🗹 ประกาศผลการเรียนทุกชั้น 🗌                                     |                                                 |                                                                            |
| บตการบนหกผลการเรยนขน ม<br>สอบแก้ตัว                                              |                                                 |                                                                            |
| <b>ผู้บันทีก</b> อาจารย์สงกรานต์ สว่างศรี <b>เวลาที่บันทีก</b> 23 มิ.ย. 59 15:41 |                                                 |                                                                            |

# จะปรากฏหน้าต่างนี้

| เปลี่ยนรหัสผ่าน     |            |  |
|---------------------|------------|--|
|                     |            |  |
| รหัสฝ่านเดิม        |            |  |
| รหัสผ่านใหม่        |            |  |
| ยืนยันรหัสผ่านใหม่  |            |  |
| อีเมส์              |            |  |
| เบอร์โทรศัพห์มือถือ |            |  |
| โปรดเข้าระบบใหม่หลั | งจากบันทึก |  |
|                     |            |  |
| ์ ≥ับันทึก 📄 🔁 Car  | ncel       |  |

2. ทำการเปลี่ยนรหัสผ่าน โดยทำตามขั้นตอน ดังรูป

| เปลี่ยนรหัสผ่าน               |                      |  |  |
|-------------------------------|----------------------|--|--|
|                               |                      |  |  |
| รหัสฝานเดิม                   |                      |  |  |
| รหัสฝานใหม่                   |                      |  |  |
| ยืนยันรหัสผ่านใหม่ ••••••     |                      |  |  |
| อีเมส์ kus.ku@hotmail.co      | om                   |  |  |
| เบอร์โทรศัพห์มือถือ 815678910 |                      |  |  |
| โปรดเข้าระบบใหม่หลังจากบันหึก |                      |  |  |
|                               | <u>ไม่ต้องใส่081</u> |  |  |
| ∑บันทึก ] ∑Cancel ]           |                      |  |  |

\*\*\*ระบบจะทำการออกจากระบบอัตโนมัติ ผู้ใช้งานจะต้องทำการLogin เข้าใช้งานใหม่ โดยใช้รหัสที่ได้เปลี่ยนไปในขั้นต้น\*\*\*